## アンインストールガイド

ソフトウエア(エージェントソフト)をアンインストールする場合は、パソコンとサー バー(PCセキュリティサービスのログ管理サーバー)が通信出来る状態で行ってください。 通信出来ない場合は、未送信のログを送信できないためアンインストールが中止されます。

アンインストール作業

- 1. パソコンにAdministrator 権限のユーザーでログオンしてください。
- 2. キーボードで「Windowsキー」+「R」キーを押してください。 または、「スタート」メニューにある「ファイル名を指定して実行」を 選択してください。
- 「ファイル名を指定して実行」画面が表示されます。
  「名前(0)」に、<u>以下のコマンド</u>を入力し、「OKボタン」をクリックしてく ださい。

"C:\Program\_Files\Soliton\_Smart\_Security\SolAgt.exe"\_-r

- ※ \_\_はスペースを表します。
- ※ <sup>((</sup>ダブルクォーテーション)はファイルパスにスペースを含む場合は必要 です。
- ※ C:の部分は、OSのインストール状況などにより異なります。

| ファイル名    | を指定して実行 🔹 💽 🔀                                       |  |  |  |  |
|----------|-----------------------------------------------------|--|--|--|--|
| ② 名前(0): | 実行するプログラム名、または聞くフォルダやドキュメント名、インターネットリソース名を入力してください。 |  |  |  |  |
|          | OK キャンセル 参照(B)                                      |  |  |  |  |

 「Agent Setup-アンインストール開始」画面が表示されます。
 「パスワード」に<u>PCセキュリティサービス解約のお知らせ</u>に記載された アンインストールパスワードを入力し、「次へ(N)ボタン」をクリック してください。

| 势 Agent Setup - アンインストー               | -រレ                        | <b>×</b> |
|---------------------------------------|----------------------------|----------|
| Soliton Smart Security                | Agent Ver. 3.2.2 の削除を行います。 |          |
| インストール製品を削除するための/                     | 《スワードを指定します。               |          |
| 削除するには、パスワードが必要で<br>インストールディスク発行時に指定し | す。<br>たパスワードを入力してください。     |          |
| くじかへ > ボタンをクリックすると、アン                 | インストールが開始されます。             |          |
| _                                     |                            |          |
| パスワード(P):                             |                            |          |
| パスワードの確認入力(W):                        |                            |          |
|                                       |                            |          |
|                                       |                            |          |
|                                       | < 戻る(B) (次へ(N) > (         | キャンセル    |

5. 「Agent Setup-セットアップステータス」画面が表示されます。 「完了ボタン」をクリックし、コンピュータを再起動してください。

| 12  |             |                                                 |  |
|-----|-------------|-------------------------------------------------|--|
|     | -           | コンピュータの再起動待ち                                    |  |
|     |             |                                                 |  |
| 再起動 | 削除が完了していな(  | ハファイルがいくつかあります。<br>サーマード ゆうくちょう ふうく テキュチャーキョン 2 |  |
|     | このファイルは、冉起重 | が時に削除されます。今すぐ、再起動しますか?                          |  |
| • 再 | 記動する(R)     | ◎ 再起動しない(E)                                     |  |

以上で、エージェントのアンインストールは完了です。

## 【注意】

エージェントソフトをアンインストールせずに廃棄したパソコンや、OSの再インストー ルをしたパソコンは、サーバーにアンインストールの記録が送信されないため、Webレ ポートの「PC稼働状況」→「O日間以上ログ更新がないコンピュータ」にコンピュータ名 が残ります。

1ケ月以上更新が無いパソコンは更新がないコンピュータの一覧からAgent削除の一覧へ移 動することができます。

メニューの「PC稼働状況」ー「Agent削除」から移動出来ます。

| InfoTr  | ace-0                | nDeman             | d 📃                   | CージェントPC:9台                   | <u>5 92</u> | <u>ロード お知らせ t</u> | ナイトマップ                  |
|---------|----------------------|--------------------|-----------------------|-------------------------------|-------------|-------------------|-------------------------|
| トップ     | レポート                 | PC稼動状況             | アラート                  | ログ一覧                          | 検索          | <u> </u>          | : 設定                    |
| 全体の稼動状況 | Agen前場<br>-ワードアラート - | 12月13日(金) <b>2</b> | <u>12月13</u><br>12月12 | <u>日(金)</u> - 1件<br>日(木) - 9件 |             | X                 | <u>12月13日</u><br>12月12日 |